1

## 在預約確認書(行程表)上的原定航班出發時間1小時前完成手續。 因旅客個人原因而辦理退款將根據預訂時的票價類型規定而有所不同。 請於繼續操作前事先確認相關規定。

| peach StAPeachelts                      |                  | 取消航班       |                                                                |                 |
|-----------------------------------------|------------------|------------|----------------------------------------------------------------|-----------------|
| ブ :::: し、<br>預訂航班 旅客 座位・行き              | 新 機上數碼服 酒店 開閉」   | )<br>BT NR | 請選擇航班                                                          |                 |
| 訂單編號 WT                                 | 2C4B             | 1          | 全選                                                             |                 |
| 合計 ¥2                                   | 0,930            |            | ■ 第1航段                                                         | 2024/11/08 (週五) |
| ✓ 重新發出行程表郵件 ■ 查看費用明細 □ 行程表のC □ 行程表のC    |                  |            | KIX<br>大阪 (關西) 06:50 → CTS<br>札幌 (新千)                          | 蒇) 08:45        |
| ITHERPOP                                |                  |            | MM101 (A320)                                                   | Minimum (       |
| ✔ 預訂航班                                  |                  | 2-         | 第2航段                                                           | 2024/11/14 (週四) |
| ji i                                    | 第156段            |            | CTS<br>札幌(新千歳) 09:35 → KIX<br>大阪 (關                            | 西) 12:00        |
| 出發日期                                    | 2024/11/08 (週    | 1)         | MM102 (A320)                                                   | Standard Plus   |
| 出發地、出發時間                                | KIX 大阪 (關西) 06:  | ;0         |                                                                |                 |
| 日的吃,招连时间                                | CIS 札幌(新千歲)08:   | 15         | 請注意<br>*取消程序可以在預約確認書(行程:<br>間的1/小時前為止進行。<br>* 冬季零世/ mm增行本。指完成化 | 表)上所記述的航班出發時    |
| 出發日期                                    | 2024/11/14 (週    | 9)         | 不可退還/發行Peach點數。<br>請點擊這裡直詢詳細資訊                                 | 1号),以及召壞于國員     |
| 出發地、出發時間                                | CTS 札幌 (新千歲) 09: | 5          |                                                                |                 |
| 目的地。抵達時間                                | KIX 大阪 (闕西) 12:  | 10         |                                                                |                 |
| 航班編號                                    | MM102 (A3        |            | 下一頁                                                            |                 |
| 票價種類                                    | Standard P       | 15         | 取消更改                                                           |                 |
| 講於預約確認書(行程表)上所記述的航班出級時間的1小時<br>前完成加購手續。 |                  |            |                                                                |                 |
| 取消                                      |                  |            | ② 點選希望取消                                                       | 肖的航班            |
| 48.27 前 74                              |                  |            | ③ 點選「下一步」                                                      | ]               |
|                                         |                  |            |                                                                |                 |
|                                         |                  |            |                                                                |                 |
| ①點選「取消」                                 |                  |            | +                                                              |                 |
|                                         |                  |            | ④按下一頁的「                                                        | 確認」             |
|                                         |                  |            | 1                                                              |                 |
|                                         |                  |            |                                                                |                 |
|                                         |                  |            | •                                                              |                 |

將寄出一封電子郵件確認手續完成